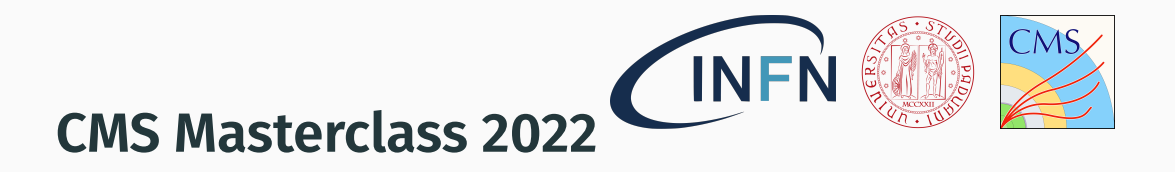

# **Dr. Alberto Bragagnolo**<sup>1,2</sup> **e Dr. Andrea Gozzelino**<sup>3</sup> **(CMS Collaboration)** 15 Marzo 2022

<sup>1</sup>Università degli Studi di Padova <sup>2</sup>INFN Sezione di Padova <sup>3</sup>INFN Laboratori Nazionali Legnaro

# Introduzione

#### **OBIETTIVO**

 Utilizzare dati raccolti dall'esperimento CMS al fine di studiare eventi W/Z/H (bosoni W<sup>+</sup>, W<sup>-</sup>, Z e di Higgs)

#### STRUMENTI A VOSTRA DISPOSIZIONE

- **event diplay CMS**: interfaccia grafica che permette di visualizzare tridimensionalmente collisioni LHC
- CIMA: piattaforma online per la raccolta dei risultati

## L'esperimento CMS

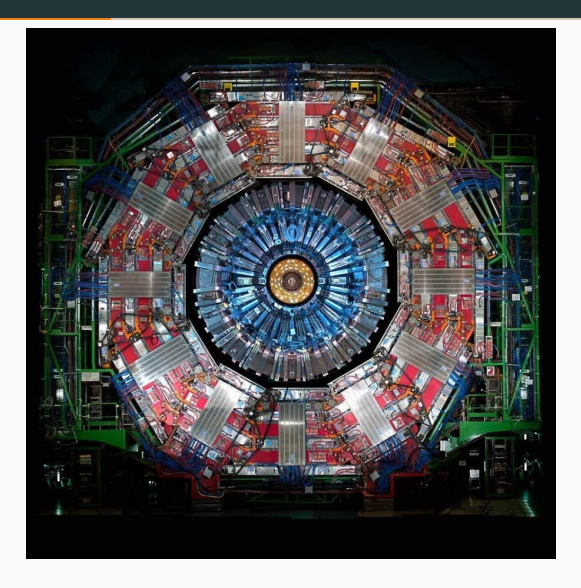

- rivelatore "tuttofare" presso l'LHC
- si trova in una caverna 100m sottoterra
- pesa il doppio della Torre Eiffel
- il magnete superconduttore è il più potente mai costruito
  - 100 000 volte più potente del campo magnetico terrestre
  - raffreddato -268.5 °C
- capace di *fotografare* più di 40 milioni di collisioni al secondo
- una delle più grandi collaborazioni scientifiche internazionali della storia ( ${\approx}4000$  collaboratori da  ${\approx}40$  paesi)
- ha (co)scoperto il bosone di Higgs, quotidianamente studia le costanti della natura, cerca dimensioni extra e materia oscura

## L'esperimento CMS

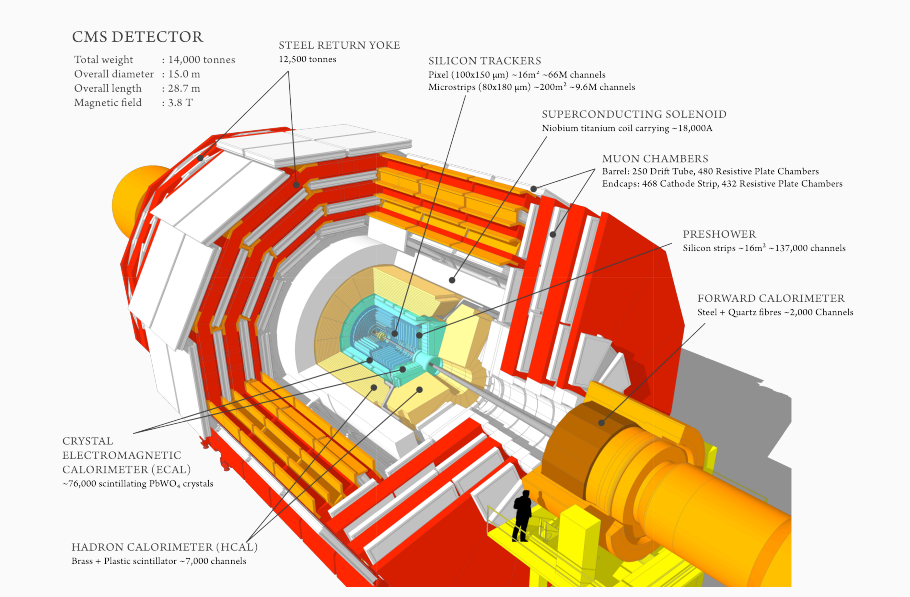

3/18

# L'esperimento CMS

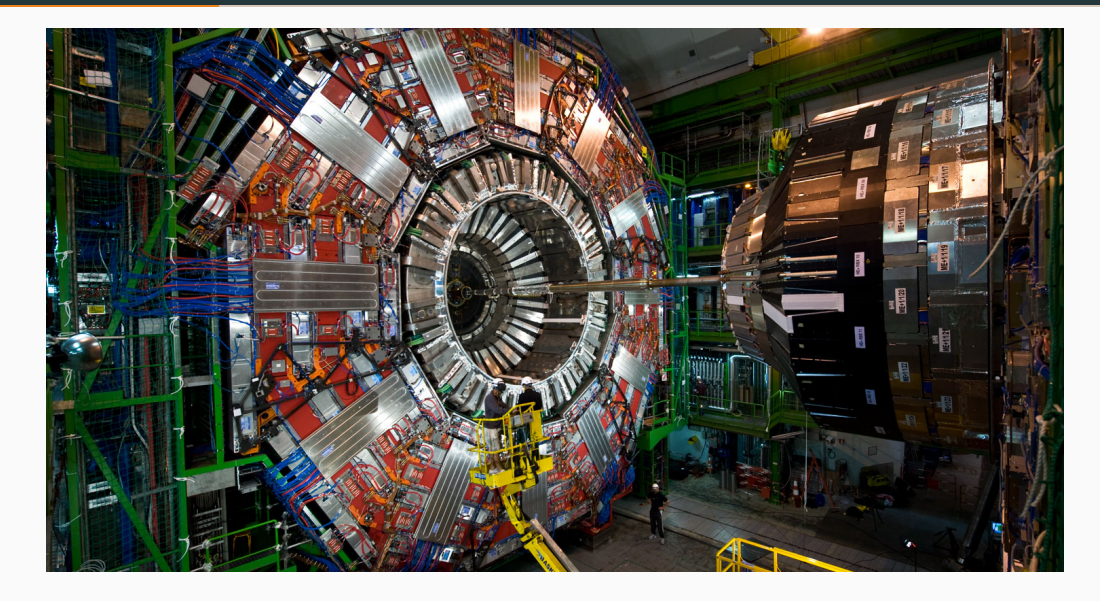

# Particelle e rivelatori

Le particelle visibili vengono misurate tramite rivelatori diversi ed identificate dai loro comportamenti caratteristici dovuti al tipo di interazione con la materia:

- Le **particelle cariche** rilasciano un segnale nei rivelatori di traccia
  - I tracciatori misurano molto precisamente il percorso delle particelle cariche
- Le **particelle cariche ed i fotoni** rilasciano energia nei calorimetri elettromagnetici
- Gli **adroni** rilasciano energia nei calorimetri adronici
  - I calorimetri sono rivelatori che misurano l'energia di una particella
- Infine i **muoni** vengono tracciati dalle camere muoniche
  - "Solo" i muoni arrivano così lontano

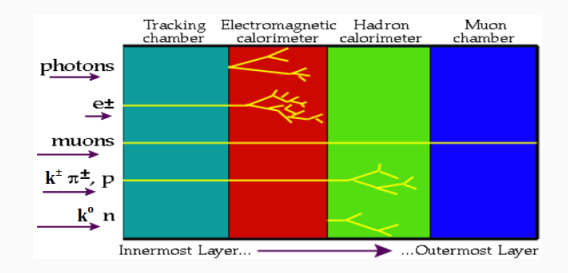

#### Particelle e CMS

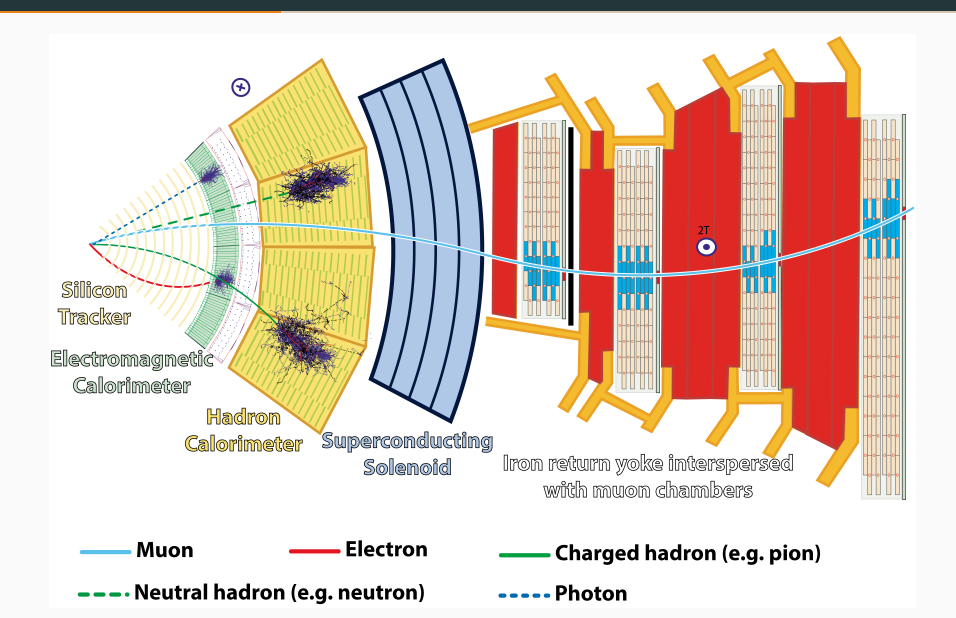

Preparazione agli esercizi

## Preparazione agli esercizi

Categorie di particelle da riconoscere nell'esercizio:

- 1. Candidati bosoni W<sup>+</sup> e W<sup>-</sup>
- 2. Candidati NP (Neutral Particles): bosoni Z<sup>0</sup> o particelle neutre più leggere

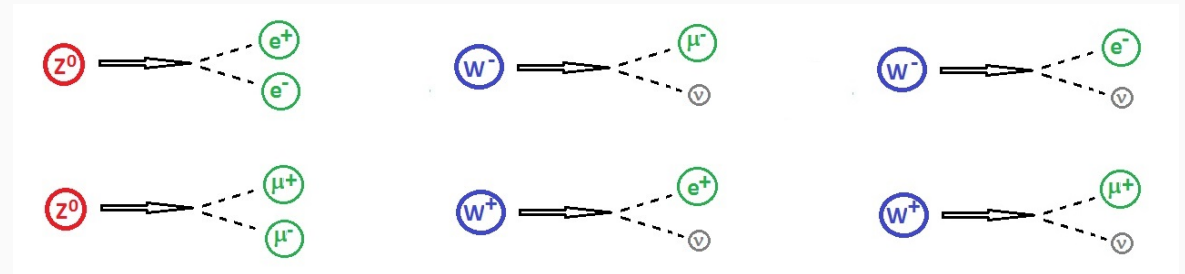

- 3. Candidati bosoni di Higgs  $H \rightarrow Z^0 Z^0$
- 4. Candidati bosoni di Higgs  ${\it H} 
  ightarrow \gamma \gamma$

#### BOSONI W<sup>+</sup> E W<sup>-</sup>

- Decadono in muoni o elettroni singoli ed un neutrino ad alta energia non rivelabile ( $\rightarrow$  energia mancante  $E_{miss}$ )
  - $\cdot$  W<sup>+</sup>  $\rightarrow$   $\mu^+ 
    u \rightarrow \mu^+ + E_{
    m miss}$
  - $W^+ 
    ightarrow e^+ 
    u 
    ightarrow e^+ + E_{
    m miss}$
  - ·  $W^- 
    ightarrow \mu^- \overline{
    u} 
    ightarrow \mu^- + E_{
    m miss}$
  - ·  $W^- 
    ightarrow e^- \overline{
    u} 
    ightarrow e^- + E_{\rm miss}$
- Una traccia rossa che produce un segnale nei rivelatori a muoni corrisponde ad un **muone**
- Una traccia verde che produce un segnale nel calorimetro elettromagnetico corrisponde ad un **elettrone**
- L'energia mancante è indicata con una linea tratteggiata viola
- La carica si distingue dalla curvatura
  - senso antiorario ightarrow carica negativa
  - senso orario ightarrow carica positiva

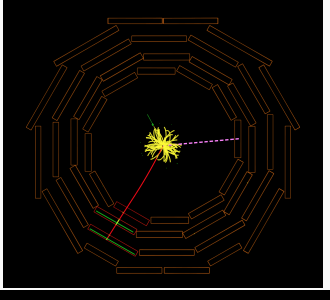

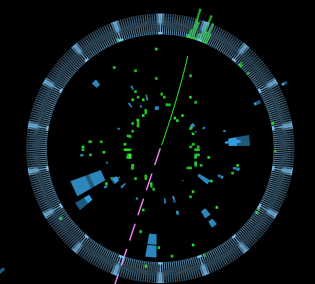

#### PARTICELLE NEUTRE

- Decadono in coppie di muoni o elettroni
  - $\cdot$  NP  $ightarrow \mu^+ \mu^-$
  - $\cdot$  NP ightarrow  $e^+e^-$
- I prodotti hanno **carica opposta**, quindi una curvatura con opposto segno di rotazione
- Nel caso di Z<sup>0</sup> le tracce sono molto energetiche e quindi quasi dritte
- In questi processi non vengono prodotti neutrini, quindi **non ci aspettiamo energia mancante**
- La massa invariante di una coppia di tracce si ottiene selezionandole entrambe con il cursore mentre viene tenuto in pressione il tasto "↑ Shift"

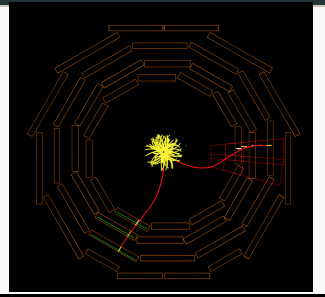

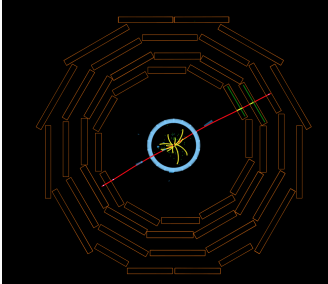

#### **BOSONI DI HIGGS**

L'Higgs può decadere in svariati modi, noi ci occuperemo di 2 casi:

> 1.  $H \rightarrow Z^0 Z^0$ : i bosoni  $Z^0$  poi decadono in coppie di muoni o di elettroni per un totale di 4 tracce

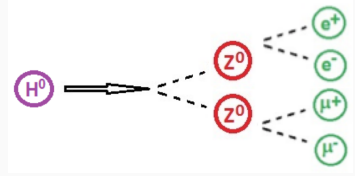

2.  $H \to \gamma \gamma$ : i fotoni sono neutri e lasciano segnale solo nel calorimetro elettromagnetico

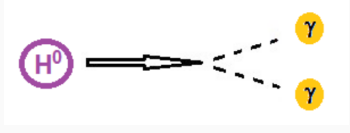

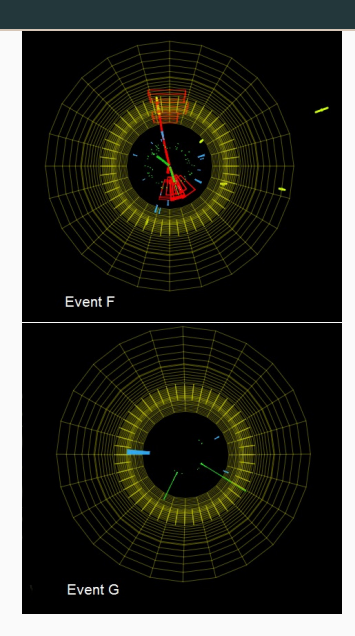

#### EVENTI "ZOO"

Gli eventi che non hanno tracce identificate come elettroni o muoni o fotoni oppure che non sono riconducibili a NP, W o H sono classificati come "zoo"

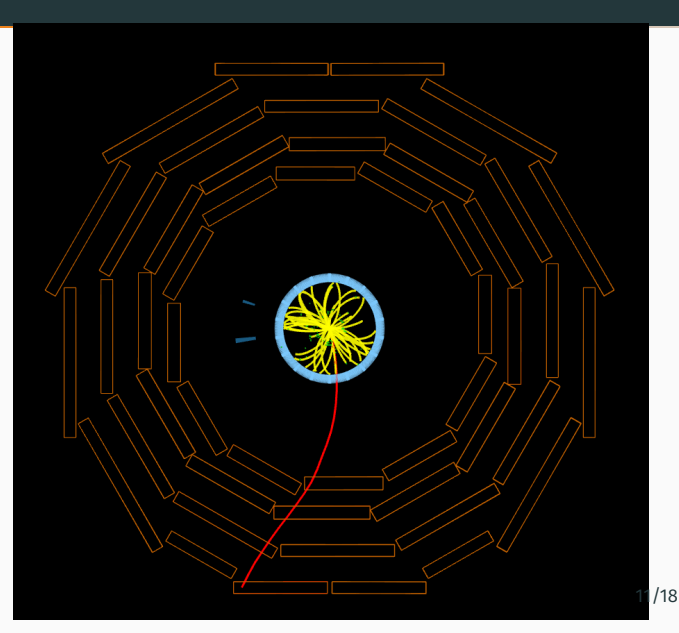

#### Vi verranno assegnati 100 eventi da esaminare. Analizzando l'evento, domandatevi:

- La traccia che sto osservando è un muone oppure un elettrone?
- È un W, uno Z o un'altra particella dello "zoo"?
- Se è un W, qual è la sua carica?
- Se è più probabile che si tratti di un candidato Z, è possibile identificare le due tracce dei leptoni ed usarle per trovare la massa invariante della particella decaduta?
- Se è più probabile che si tratti di un Higgs, è un decadimento in 4 leptoni o 2 fotoni?

# Event Display – Funzioni

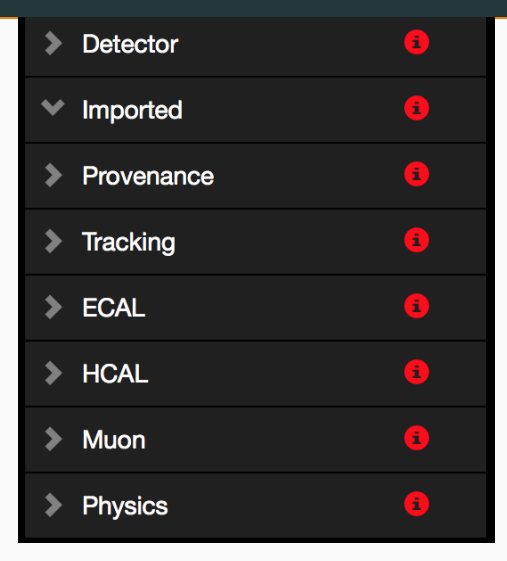

Il software **"iSpyWebGL**" dispone di diversi menu a tendina e funzioni

- Visualizzare i diversi rivelatori
- Quando sono stati presi i dati
- Visualizzare le risposte ("hits") dei diversi rivelatori
- Visualizzare gli "oggetti" ricostruiti (elettroni, muoni, fotoni, energia mancante)

Se l'evento contiene oggetti ricostruiti interessanti (muoni, elettroni, fotoni) la selezione è automatica. **L'energia mancante va abilitata a mano.** 

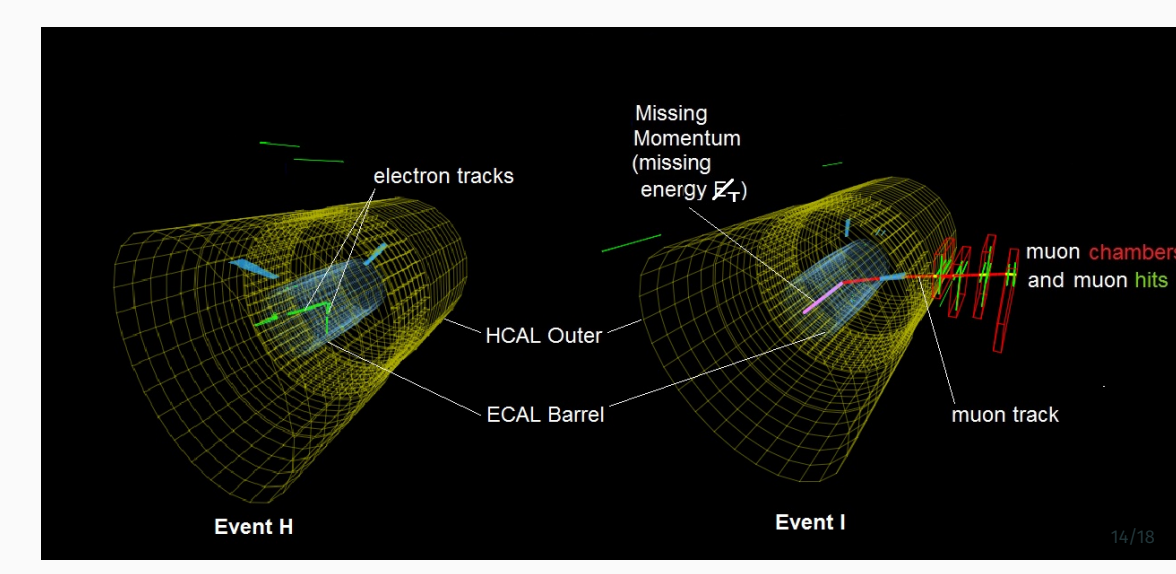

# Event Display – Pulsanti utili

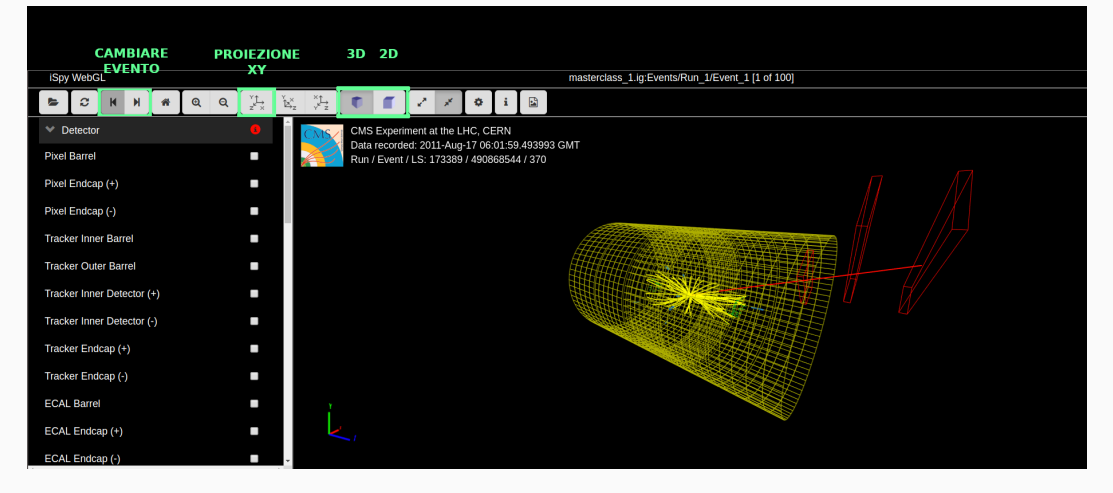

• La proiezione XY serve per determinare il senso di curvatura delle tracce (la visione 2D aiuta in questi casi)

# Risultati

#### Alla fine dell'esercizio saremo in grado di misurare le seguenti cose:

- il rapporto W/Z
- il rapporto W<sup>+</sup>/W<sup>-</sup>
- + il rapporto  $e/\mu$
- la massa del bosone Z e di eventuali altre particelle con decadimenti simili presenti nel grafico della massa invariante

# Durante la videoconferenza questi vostri risultati verranno combinati con quelli degli altri istituti, che partecipano alla Masterclass. In particolare:

- Ogni istituto presenterà rapidamente i propri risultati
- I moderatori combineranno i dati di tutti gli istituti e vi mostreranno l'istogramma di massa della combinazione
- Ci sarà uno spazio dedicato a domande e risposte

CMS Instrument for Masterclass Analysis

CIMA

- I risultati vanno riportati utilizzando l'interfaccia CIMA
- Dovrete selezionare la data (CERN-15Mar2022), il luogo (Padova2022A/B) ed il vostro gruppo

| Choose your Masterclass     | Choose your location | Choose your data file |
|-----------------------------|----------------------|-----------------------|
| SampleTables-Jan2021        | Split2022B           | 100.1                 |
| Kharkov-CMLTP-10Jun2021     | Zagreb2022A          | 100.2                 |
| Medford-15Jun2021           | Pavia2022            | 100.3                 |
| Hammond-24Jun2021           | Pleven2022           | 100.4                 |
| NotreDame-09July2021        | Padova2022A          | 100.5                 |
| CERN-28Jul2021              | Padova2022B          | 100.6                 |
| CERN-09Jul2021              |                      | 100.7                 |
| VCONF-Stavanger-03Aug2021   |                      | 100.8                 |
| Seattle-10Sep2021           |                      | 100.81                |
| CERN-Fermilab-HCP-04Sep2021 |                      | 100.82                |
| Oviedo-12Oct2021            |                      | 100.83                |
| Test-14Sep2021              |                      | 100.84                |
| CIEMAT-02Nov2021            |                      | 100.85                |
| Vilnius-03Dec2021           |                      | 100.86                |
| CERN-03Dec2021              |                      | 100.87                |
| Sofia-03Jan2022             |                      | 100.88                |
| Cantabria_2-5May2022        |                      | 100.89                |
| Viterbo-16Feb2022           |                      | 100.9                 |
| IDWGS-11Feb2022             |                      | 100.91                |
| CERN-01Mar2022              |                      | 100.92                |
| CERN-05Mar2022              |                      | 100.93                |
| CERN-04Mar2022              |                      | 100.94                |
| CERN-07Mar2022              |                      | 100.95                |
| CERN-09Mar2022              |                      | 100.96                |
| CERN-15Mar2022              |                      | 100.97                |
| CERN-17Mar2022              |                      | 100.98                |
| CERN21Mar2022               |                      | 100.99                |

INT

#### Per ogni evento analizzato selezionate:

- 1. Il numero di evento
- 2. Le particelle individuate nello stato finale
- 3. La categoria individuata ( $W^{\pm}$  senza segno quando non si è sicuri della carica)
- 4. Per i candidati Neutral Particles occorre immettere a mano la massa invariate
- 5. Terminata la compilazione premete "Next"

| Back         | ack Events Table (Group 100.1) Mass Histogram (Padova2022A) Results (Padova2022A) |                      |                                                                   |                    |  |  |  |
|--------------|-----------------------------------------------------------------------------------|----------------------|-------------------------------------------------------------------|--------------------|--|--|--|
| M<br>Lo<br>G | Masterclass: CERN-15Mar2022<br>Location: Padova2022A<br>Group: 100.1              |                      |                                                                   |                    |  |  |  |
|              | Select Event                                                                      | Final State          | Primary State                                                     | Enter Mass         |  |  |  |
|              | Event index: 1                                                                    | Oee Oµv<br>Oee Oµu   | Charged Particle:<br>O W+ O W- O W±                               | GeV/c <sup>2</sup> |  |  |  |
|              | Event number: 100.1-1                                                             | Ο 4e Ο 4μ<br>Ο 2e 2μ | <ul> <li>Neutral Particle</li> <li>(Z, H)</li> <li>Zon</li> </ul> | Next               |  |  |  |
|              |                                                                                   |                      | 0.200                                                             |                    |  |  |  |

# Domande?